#### **Titulus 5 - La ricerca**

Ricerca veloce e avanzata

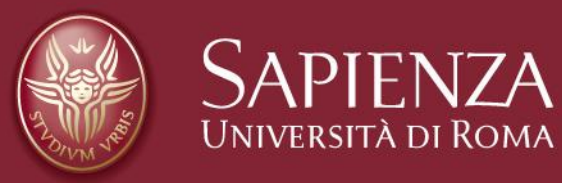

Tutti i diritti relativi al presente materiale didattico ed al suo contenuto sono riservati a Sapienza e ai suoi autori (o docenti che lo hanno prodotto). È consentito l'uso personale dello stesso da parte dello studente a fini di studio. Ne è vietata nel modo più assoluto la diffusione, duplicazione, cessione, trasmissione, distribuzione a terzi o al pubblico pena le sanzioni applicabili per legge

## La ricerca veloce

la ricerca veloce è disponibile sia nella pagina "Dashboard" sia in quella "Documenti"

|          | pr citulus                                | <u> </u>         |              |                  |                  | 101                      |                            |                           | *                                |                                  |            | 0       |
|----------|-------------------------------------------|------------------|--------------|------------------|------------------|--------------------------|----------------------------|---------------------------|----------------------------------|----------------------------------|------------|---------|
| Da       | shboard                                   |                  |              |                  |                  |                          |                            |                           |                                  |                                  |            |         |
|          | Creazione veloce                          |                  |              |                  |                  |                          |                            |                           | Document                         | ti in gestion                    | е          |         |
| ••       | + Aggiungi/Rimuovi                        |                  |              |                  |                  |                          |                            |                           | Settore Pro                      | tocollo gestio                   | ne e conse | ervazio |
| د<br>    | Documenti da Fascicolare                  |                  |              |                  |                  |                          |                            |                           | 147 Respo<br>18 Bozze<br>2 Co-re | onsabilità<br>e<br>esponsabilità |            |         |
| <u>.</u> | Settore Protocollo gestione e conservazio | ne documentale 👻 |              |                  |                  | non letti dal res        | sponsabile (109/ <b>14</b> | 7) 💭                      | 11 Minut                         | ta                               |            |         |
| ≡        | POSTA CERTIFICATA:                        |                  |              |                  |                  |                          |                            | :                         | 12 Incari                        | ichi                             |            |         |
| <b>.</b> | POSTA CERTIFICATA:                        |                  |              |                  |                  |                          |                            |                           | 223 00                           |                                  |            |         |
| 2        | Raccomandata nº 1U\                       |                  |              |                  |                  |                          |                            | :                         | Ricerca ve                       | loce                             |            |         |
|          | R 200526823961 da c                       |                  |              |                  |                  |                          |                            | ÷                         | Ricerca docu<br>repertorio       | iment <mark>i</mark> per nui     | mero di pr | otocol  |
|          | Raccomandata nº 9CE                       |                  |              |                  |                  |                          |                            | :                         | Anno<br>2024 🖻                   | Cerca                            |            |         |
|          |                                           |                  | vedi tutti   |                  | Eie              | menti per pagina 5 1 - 5 | di 147   <                 | $\rightarrow$ >           | Scadenze                         | Generali                         |            |         |
|          | Preferiti                                 |                  |              |                  |                  |                          |                            |                           | SETTEMBRE                        | 2024 <del>-</del>                |            | <       |
|          |                                           | Ricerche         | Documenti    | Fascicoli        | Raccogl          | tori                     |                            |                           | lu ma                            | me gi                            | ye.        | 53      |
|          |                                           |                  | Nessun prefe | rito da mostrare |                  |                          |                            |                           | SET                              |                                  |            |         |
|          |                                           |                  |              |                  |                  | Elementi per pagina 5    | 0 di 0   <                 | $\langle \rangle \rangle$ | 2 3                              | 4 5                              | 6          | 7       |
|          | Ultimi accessi                            |                  |              |                  |                  |                          |                            |                           | 16 17                            | 18 19                            | 20         | 21      |
|          |                                           | Documenti        | Fascicoli e  | Raccoglitori (   | Gestione accessi |                          |                            |                           | 23 24                            | 25 (26                           | ) 27       | 28      |
|          | Tracmatta richiasta combia IPAN           |                  |              |                  |                  |                          |                            |                           | 30                               |                                  |            |         |

la ricerca veloce permette di cercare esclusivamente per numero di protocollo o di repertorio: di default il sistema imposta l'anno corrente che è possibile modificare cliccando sull'icona a forma di calendario. Inserire nel campo di ricerca il numero di protocollo/repertorio e cliccare sulla lente di ingrandimento per avviare la ricerca

## La ricerca veloce Esempio

ad esempio, se si inserisce il numero "20" nel campo di ricerca, il sistema mostra il protocollo n. 20 del 2024 e tutti i repertori numero n. 20 del 2024 su cui l'utente ha visibilità

| 🕑 📔 Docu                                    | menti (3) |                                                                        | Fascicoli                                                                                                    |  |  |  |  |  |  |  |
|---------------------------------------------|-----------|------------------------------------------------------------------------|----------------------------------------------------------------------------------------------------|--|--|--|--|--|--|--|
| Risultati di ricerca                        |           |                                                                        |                                                                                                    |  |  |  |  |  |  |  |
|                                             |           |                                                                        | ± 🖻 🖻 Q                                                                                                    |  |  |  |  |  |  |  |
| Oggetto                                     | Info      | Numero e data 🕇                                                        | Dettagli                                                                                                    |  |  |  |  |  |  |  |
| TEST 1 albo online 22 luglio 2024           | Û         | Albo ufficiale di Ateneo 20/2024<br>Protocollo 492/2024 del 22/07/2024 | Da: Università degli Studi di Roma La Sapienza - Facoltà di Farmacia e<br>Medicina<br>A: Benedetti Elisabetta [Settore Protocollo gestione e conservazione<br>documentale] |  |  |  |  |  |  |  |
| Prova ad inviare un documento 1             | Û         | Decreto 20/2024<br>Protocollo 122/2024 del 04/03/2024                  | Da: Rossi Mario [Ufficio Programmazione e Coordinamento ICT]                                                                                                    |  |  |  |  |  |  |  |
| Documento per il Dipartimento di Psicologia | Q         | Protocollo 20/2024 del 16/01/2024                                      | Da: Amministratore Cineca [Università degli Studi di Roma La Sapienza                                                                                                    |  |  |  |  |  |  |  |

# La ricerca avanzata

#### Impostare di default la ricerca documenti

La **ricerca avanzata** è un'altra modalità di ricerca che consente **ricerche più mirate e dettagliate** attraverso numerosi filtri di ricerca.

Per prima cosa occorre verificare, nelle impostazioni del proprio profilo, che la **ricerca di default sia per documenti** (in questo modo la maschera dei filtri della ricerca avanzata sarà impostata automaticamente sui documenti e non in modo generico su documenti e fascicoli):

|                                | -              |                                     |                               |   |                   |                                                                                                    |                                       |
|--------------------------------|----------------|-------------------------------------|-------------------------------|---|-------------------|----------------------------------------------------------------------------------------------------|---------------------------------------|
| 🗞 titulus                      | E cerca        |                                     | VAI                           |   |                   | 0 0                                                                                                    | selezionare                           |
| Profilo e preferenze           |                |                                     |                               |   |                   | MATR 358841<br>NOME Venanzi Nicoletta                                                                    | Picona del<br>proprio profilo         |
| Configurazione preferenze      |                | Profilo                             | Preferenze                    |   |                   | Settore Protocollo<br>gestione e<br>documentale<br>Università degli<br>Acco Studi di Roma La<br>Sanienza | in alto a<br>destra, poi<br>Profilo e |
| Notifiche e litente            |                |                                     |                               |   |                   | <br>22 Profilo e preferenze                                                                              | preferenze                            |
| Abilita notifiche              | Colore utente: |                                     |                               |   |                   | Cambio utente                                                                                            |                                       |
| Homepage                       |                |                                     |                               |   |                   |                                                                                                    |                                       |
| Pagina di accesso<br>Dashboard | *              | Valore di default widget<br>Ufficio |                               | * | Vaschetta Firmati |                                                                                                    |                                       |
| Ricerca                        |                |                                     |                               |   |                   |                                                                                                    |                                       |
| Default ricerca rapida         |                | P                                   | riorità Ricerca per Documenti | 3 |                   |                                                                                                    |                                       |
| Documento                      |                |                                     |                               |   |                   |                                                                                                    |                                       |

se non già presente attivare la voce "Priorità Ricerca per Documenti"

#### La ricerca avanzata

| 8              | Ricerca avanzata               |           |                |                   |    |               |                                 |                       |      |                            |
|----------------|--------------------------------|-----------|----------------|-------------------|----|---------------|---------------------------------|-----------------------|------|----------------------------|
|                |                                | 0 🖬 (     | Documenti      |                   |    |               | la ricerca avanzat              | a sarà impostata      | di 🗌 | Ricerche salvate           |
|                | In arrivo                      |           |                | 📑 In parten:      | za |               | default sui s                   | oli documenti         |      | Ricerche private           |
| a              | Bozze                          | Non Bozze |                | Annullati         |    | Non Annullati | Addano (Malano                  |                       |      | Non sono presenti ricerche |
|                | Campi di ricerca               |           |                |                   |    |               |                                 |                       | ^    | Non sono presenti ricerche |
| 0 <del>7</del> | Testo                          |           |                |                   |    |               | Salo agoetta                    | Anno                  | E    |                            |
| #<br>G         | Data protocollo                | e         | Data creazione |                   | Ø  |               | ld                              | Numero protocollo     |      |                            |
| ۹.             | Soggetto esterno               |           |                |                   |    |               | Nome repertorio                 | Numero di repertorio  |      |                            |
| ٠              | Classificazione documento      |           |                |                   | \$ |               | Tipologia del documento 👻       | Mezzo di trasmissione | *    | appaion                    |
|                | UOR                            |           |                |                   | П  |               | RPA                             |                       | 8    | numerosi <b>f</b>          |
|                | UOR minuta                     |           |                |                   | TH |               | Responsabile minuta             |                       | 8    | di ricerc                  |
|                | Ufficio in CC                  |           |                |                   | П  |               | Persona in CC                   |                       | 8    | vediamo<br>principali n    |
|                | Creazione a cura dell'ufficio  |           |                |                   |    |               | Creazione a cura della persona  |                       |      | prossime s                 |
|                | Ultimo intervento dell'ufficio |           |                |                   |    |               | Ultimo intervento della persona |                       |      |                            |
|                | Vace Indice                    |           | Ste            | ato conservazione |    |               | PEC                             | Emeil                 |      |                            |
|                |                                |           |                |                   |    |               | Anniunni m                      | etadati di contesto + |      |                            |

#### La ricerca avanzata Filtri di ricerca principali

il campo "**Testo**" permette di cercare una o più parole contemporaneamente **sia nell'oggetto sia in tutti gli altri dati associati al documento sia all'interno dei file**: i risultati della ricerca potrebbero quindi essere molto numerosi

|                           | 🖉 🗎 D     | ocumenti       | Fascicoli |                         |              |                   |                  |  |  |
|---------------------------|-----------|----------------|-----------|-------------------------|--------------|-------------------|------------------|--|--|
| E In arrive               | <b>b</b>  | 🖂 In partenza  |           | 📔 Tra uf                | fici         | Non protocollati  |                  |  |  |
| Bozze                     | Non Bozze | Annullati      | Non       | Annullati Non Re        | epertoriati  | Non Fascicolati   | Con file firmati |  |  |
| Campi di ricerca          |           |                |           |                         |              |                   |                  |  |  |
| Testo                     |           |                |           |                         | Solo oggetto | Anno              |                  |  |  |
| Data protocollo           |           | Data creazione | Ē         | ld                      |              | Numero protocollo | i                |  |  |
| Soggetto esterno          |           |                |           | Nome repertorio         |              | Numero di reperto | rio              |  |  |
| Classificazione documento |           |                | ۲         | Tipologia del documento |              | Mezzo di trasmiss | ione             |  |  |

NB per limitare la ricerca al solo oggetto selezionare l'interruttore "Solo oggetto": in questo modo le parole inserite nel campo "Testo" verranno cercate solo nell'oggetto dei documenti

#### La ricerca avanzata Filtri di ricerca principali

|                   |          | Ricerca avanzata               |           |                     |    |               |                                 |                |                       |                  |
|-------------------|----------|--------------------------------|-----------|---------------------|----|---------------|---------------------------------|----------------|-----------------------|------------------|
|                   |          |                                | 🕑 🖺 Docum | enti                |    |               |                                 | Fasci          | coli                  |                  |
|                   |          | 🔁 In arri                      | vo        | 📑 In partenz        | a  |               | 🖂 Tra uffici                    |                | 🗋 Non p               | rotocollati      |
|                   |          | Bozze                          | Non Bozze | Annullati           | N  | ion Annullati | Non Repertoriati                | N              | on Fascicolati        | Con file firmati |
|                   | • a      | Campi di ricerca               |           |                     |    |               |                                 |                |                       | ^                |
| il campo          | 04<br>22 | Testo                          |           |                     |    |               | Solo oggetto                    |                | Anno                  | ۵                |
| "Soggetto         | ¢≘       | Data protocollo                | Dati      | a creazione         |    |               | Id                              |                | Numero protocollo     |                  |
| esterno" permette | ٩.       | Soggetto esterno               |           |                     |    |               | Nome repertorio                 | •              | Numero di repertorio  |                  |
| di cercare per    | ٠        | Classificazione documento      |           |                     | ۲  |               | Tipologia del documento         |                | Mezzo di trasmissione | -                |
| mittente e per    |          | UOR                            |           |                     | T  |               | RPA                             |                |                       | 8                |
| documenti         |          | UOR minuta                     |           |                     | П  |               | Responsabile minuta             |                |                       | e                |
|                   |          | Ufficio in CC                  |           |                     | ГЛ | _             | Persona in CC                   |                |                       | 8                |
|                   | 1        | Creazione a cura dell'ufficio  |           |                     | 27 | ſ             | Creazione a cura della persona  |                |                       |                  |
|                   |          | Ultimo intervento dell'ufficio |           |                     |    |               | Ultimo intervento della persona |                |                       |                  |
|                   |          | Voce Indice                    |           | Stato conservazione | •  |               | PEC                             |                | Email                 |                  |
|                   |          |                                |           |                     |    |               | A                               | lggiungi metad | lati di contesto +    |                  |
|                   |          | Î.                             |           |                     |    |               |                                 |                |                       | AVVIA RICERCA    |

il campo "Creazione a cura della persona" permette di cercare i documenti creati da un utente specifico, ad esempio da se stessi

## La ricerca avanzata Ricerca repertori

per cercare un documento repertoriato (ad es. contratto, disposizione, decreto ecc.) selezionare il campo di ricerca "**Nome repertorio**": si aprirà un menù a tendina da cui selezionare uno o più repertori:

|                                | Ø 🗎 D     | locumenti           |      | Fascicoli    |                             |                        |                 |  |  |
|--------------------------------|-----------|---------------------|------|--------------|-----------------------------|------------------------|-----------------|--|--|
| In arrivo                      |           | 🖂 In partenz        | a    |              | Tra uffici                  | Non protocollati       |                 |  |  |
| Bozze                          | Non Bozze | Annullati           | No   | on Annullati | Non Repertoriati            | Non Fascicolati        | Con file firmat |  |  |
| Campi di ricerca               |           |                     |      |              |                             |                        |                 |  |  |
| Testo                          |           |                     |      |              | Solo oppetto                | Anno                   |                 |  |  |
| Data protocollo                | Ē         | Data creazione      | đ    | Id           |                             | Numero protocollo      |                 |  |  |
| Soggetto esterno               |           |                     |      | Nor          | ne repertorio               | - Numero di repertorio |                 |  |  |
| Classificazione documento      |           |                     | ۲    | Tip          | ologia del documento        | Mezzo di trasmissione  |                 |  |  |
| UOR                            |           |                     | П    | RPA          | 4                           |                        |                 |  |  |
| UOR minuta                     |           |                     | TH . | Res          | ponsabile minuta            |                        | )               |  |  |
| Ufficio in CC                  |           |                     | Π    | Per          | sona in CC                  |                        |                 |  |  |
| Creazione a cura dell'ufficio  |           |                     |      | Cre          | azione a cura della persona |                        |                 |  |  |
| Ultimo intervento dell'ufficio |           |                     |      | Ulti         | mo intervento della persona |                        |                 |  |  |
| Voce Indice                    |           | Stato conservazione |      | PEC          |                             | Email                  |                 |  |  |
|                                |           |                     |      |              |                             |                        |                 |  |  |

per limitare la ricerca si consiglia di utilizzare il campo "Anno" e il campo "Numero di repertorio" in cui inserire un singolo numero di repertorio oppure un range numerico, scrivendo i due valori separati dal trattino (ad es. "20-25")

#### La ricerca avanzata Esempi e suggerimenti

- se inserisco le parole *contratto* e *lavoro* nel campo "Testo" con l'opzione "solo oggetto", il sistema mostra tutti i documenti che in oggetto contengono sia la parola *contratto* sia la parola *lavoro*, indipendentemente dall'ordine delle due parole
- per ricercare in modo preciso tutte le parole inserite nel campo "Testo", è necessario racchiuderle tra virgolette: se inserisco *"Contratto di lavoro"* il sistema mostra solo i risultati che contengono esattamente le parole inserite, nel medesimo ordine
- per cercare un documento di cui si conosce il numero di protocollo del mittente è sufficiente inserire il numero del protocollo mittente nel campo "Testo" tra i simboli virgolette; è preferibile inserire anche il nome del mittente nel campo "Soggetto esterno"
- per ricercare le fatture per numero di fattura, data fattura o altri dati specifici cliccare sul pulsante "Aggiungi metadati di contesto" e poi su "Fatture": il sistema mostra dei filtri di ricerca aggiuntivi

## La ricerca avanzata Filtrare i risultati di ricerca

| erca avanzata                                                                                                    |                                                                                                    |                                   |                                                                                                    |                                                                                                    |
|----------------------------------------------------------------------------------------------------|----------------------------------------------------------------------------------------------------|-----------------------------------|----------------------------------------------------------------------------------------------------|----------------------------------------------------------------------------------------------------|
| 🕑 📔 Documenti (7                                                                                                    | 744)                                                                                                    |                                   | Fascicoli                                                                                                    | Ricerche salvate                                                                                       |
| ➢ In arrivo                                                                                                    | 📑 in partenza                                                                                                    | 🗃 Tra uffici                      | Non protocollati                                                                                                    | Azioni massive                                                                                         |
| Bozze Non Bozze                                                                                                    | Annullati Non                                                                                                    | Annullati Non Repertoriat         | Non Fascicolati Con file firm                                                                                                    | ati                                                                                                    |
| Campi di ricerca                                                                                                    |                                                                                                    |                                   |                                                                                                    | ~ Anno                                                                                                 |
| Risultati di ricerca                                                                                                    |                                                                                                    |                                   |                                                                                                    | A 2024                                                                                                 |
| lggetto                                                                                                    | Info Numero e data 个                                                                                                    |                                   | 🛨 🖾 🖬 Q.                                                                                                    | 116 2023   12 2020   13 2019   2 2018                                                                  |
| ➔ prova validită firma digitale 09.10.24                                                                                                    | RPA ✓ Decreto 32/2024<br>0 Protocollo 547/20                                                                                                  | 24 del 09/10/2024                 | Da: Benedetti Elisabetta [Settore Protocollo gestione e<br>conservazione documentale]                                                                                   | Tindada                                                                                                |
| TEST CINECA per annullare pubblicazione Albo 2                                                                                                    | Protocollo 46/202                                                                                                    | 4 del 08/10/2024                  | Da: Rossi Piero [Facoltà di Farmacia e Medicina]<br>A: A tutti i direttori di dip TEST                                                                                  | 16 autorizzazione missione                                                                             |
| TEST CINECA TEST CINECA TEST CINECA TEST CINECA n. 4                                                                                                    | CC Protocollo 545/20                                                                                                    | 24 del 07/10/2024                 | Da: Amministratore Cineca (Università degli Studi di Ro<br>Sapienza)<br>A: Cineca TEST                                                                                  | ma La 10 circolare<br>9 autorizzazione rimborso<br>9 contratto                                         |
| EST CINECA per annullare pubblicazione Albo                                                                                                    | Protocollo 44/202                                                                                                    | 4 del 24/09/2024                  | Da: Manganini Piero [Facoltà di Farmacia e Medicina]<br>A: A tutti i direttori di dip TEST                                                                              | 9 dichlarazione                                                                                        |
| TEST 4 albo online 29 luglio 2024                                                                                                    |                                                                                                    | eneo 34/2024<br>24 del 16/09/2024 | Da: Università degli Studi di Roma La Sapienza - Facolti<br>Farmacia e Medicina<br>A: Benedetti Elisabetta [Settore Protocollo gestione e<br>conservazione documentale] | à di Soggetto esterno                                                                                  |
| TEST albo online 16 settembre 2024                                                                                                    | Protocollo 42/202                                                                                                    | 4 del 16/09/2024                  | Da: Manganini Piero [Facoltà di Farmacia e Medicina]<br>A: À come azienda srl                                                                                           | 32 verdi anna<br>28 ditta di test                                                                      |
| Secondo esercizio test di prova Titulus                                                                                                    | RPA Bozza di Albo uffic                                                                                                    | iale di Ateneo del 16/09/2024     | Da: Università degli Studi di Roma La Sapienza - Facolti<br>Farmacia e Medicina<br>A: Benedetti Elisabetta [Settore Protocollo gestione e<br>conservazione documentale] | à di 22 rossi mario<br>14 universita degli studi di roma la sapie                                      |
| Referta di pubblicazione del protocollo: 2024-<br>URMI SAM-0000540 e repertorio: ALBO/URMI SAM-<br>20240000032 - prova inserimento diretto 10<br>settembre | Referta di pubblicazione del protocolio 2004-<br>URMI SAM-0000540 e repertorio: ALBO*URMI SAM-<br>2024000052 - proze ilmetrimetrio di etto 10 |                                   | Da: Benedetti Elisabetta [Settore Protocollo gestione e<br>conservazione documentale]<br>A: Benedetti Elisabetta                                                        | Classificazione                                                                                        |
| TEST albo online 9 settembre 2024                                                                                                    | RPA ✓ Albo ufficiale di At<br>Protocollo 541/20                                                                                               | eneo 33/2024<br>24 del 11/09/2024 | Da: Università degli Studi di Roma La Sapienza - Facolti<br>Fermacia e Medicina<br>A: Benedetti Elisabetta [Settore Protocollo gestione e<br>conservazione documentale] | à di 108 III/5 - Master<br>77 VII/1 - Concorsi e selezioni<br>35 I/1 - Normativa e relativa attuazione |
| Secondo esercizio test di prova Titulus                                                                                                    | RPA ✓ Bozza di Albo uffic                                                                                                    | iale di Ateneo del 11/09/2024     | Da: Università degli Studi di Roma La Sapienza - Facolti<br>Farmacia e Medicina<br>A: Benedetti Elisabetta [Settore Protocollo gestione e<br>conservazione documentale] | à di 🗸 VII/4 - Mansioni e incarichi 🗸                                                                  |

se i risultati della ricerca sono numerosi, è possibile **restringerli ulteriormente attraverso i filtri mostrati nella colonna di destra**: per applicare il filtro basta cliccare sopra una delle informazioni elencate

il numero evidenziato in blu indica il numero di documenti con quello specifico dato presenti tra i risultati: ad es. nell'immagine accanto tra i risultati sono presenti 160 documenti classificati I/7, 108 classificati III/5, ecc.

# **Grazie per l'attenzione**

Per ogni eventuale necessità di approfondimento o per chiarimenti è possibile contattare l'Ufficio Affari generali e gestione documentale all'indirizzo e-mail gestionedocumentale.arag@uniroma1.it

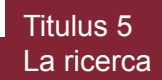